## Windows Server 向けクライアント用プログラム

# バージョン 12 へのバージョンアップ手順書

第1版

2025 年 2 月 キヤノン IT ソリューションズ株式会社

### 内容

| 1. | はじめに3                                                   |
|----|---------------------------------------------------------|
| 2. | バージョンアップをおこなう前に4                                        |
| 3. | ESET Server Security for Microsoft Windows Server バージョン |
|    | 12.0 への上書きインストール5                                       |

#### 1. はじめに

本資料では、ESET Server Security for Microsoft Windows Server V11.1 / V11.0 / V10.0 / V9.0 / V8.0 から、 ESET Server Security for Microsoft Windows Server V12.0 へ上書きインストールでバージョンアップする手順を説明しています。 なお、ご利用の OS のバージョンにより、画面内容や手順に若干相違がある可能性がございます。あらかじめご了承ください。

※ ESET Server Security for Microsoft Windows Serverは、ESET,LLCならびにESET, spol, s.r.o.の商標です。

### 2. バージョンアップをおこなう前に

上書きインストールにより大部分の設定について引き継ぐことが可能です。

ただし、バージョンの組み合わせによっては、一部の設定が既定値に戻ったり、正常に引き継がれません。

以下の Web ページをご確認のうえ、引き継がれない設定については上書きインストール後に手動で 追加してください。

https://eset-support.canon-its.jp/faq/show/74?site\_domain=business

### 3. ESET Server Security for Microsoft Windows Server

### バージョン 12.0 への上書きインストール

以下の手順で ESET Server Security for Microsoft Windows Server V12.0 へ上書きイ ンストールします。

1. 以下より V12.0 のプログラムをダウンロードします。

▼プログラムのダウンロード https://eset-info.canon-its.jp/business/download/ep-entry-o/new-version .html#anc05

2. ダウンロードした V12.0 プログラムをダブルクリックします。

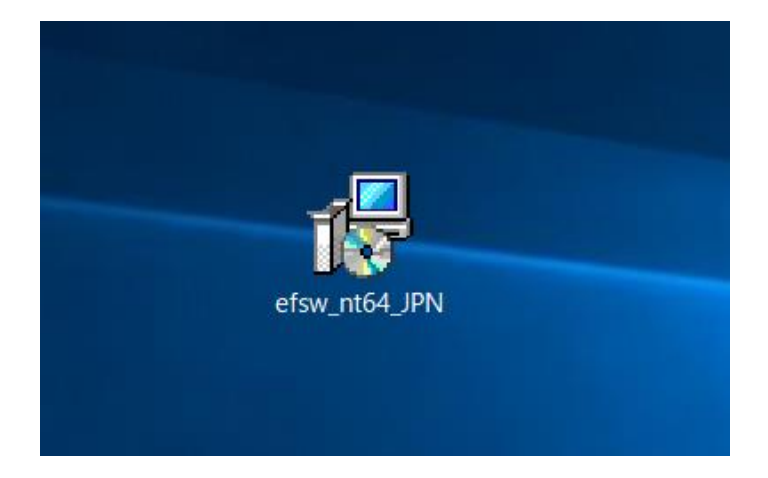

 Server Security セットアップウィザードへようこそ」画面が表示されます。言語から [日本語]を選択し [次へ] ボタンをクリックします。

| 🛃 ESET Server Security 設定 | ×                                                                                                    |
|---------------------------|----------------------------------------------------------------------------------------------------|
| CESET<br>SERVER           | <b>ESET Server Security</b> セットアップウィ<br>ザードへようこそ                                                                   |
| SECORITY                  | セットアップウィザードはESET Server Securityをコンピュータにイ<br>ンストールします。[[次へ]をクリックして続行するか、[キャンセル]<br>をクリックしてセットアップウィザードを終了してください。    |
|                           | 深刻な問題を避けるため、インストールを続行する前に、ウイル<br>ス・スパイウェア対策ブログラムやファイアウォールなど、実行中の<br>可能性がある常駐セキュリティアプリケーションをただちにアンイン<br>ストールしてください。 |
| Progress. Protected.      | 言語:<br>日本語 ~                                                                                                    |
|                           | < <del>次へ(N) &gt; キャンセル(C)</del>                                                                                   |

4. 「エンドユーザー契約条項」画面が表示されます。

「ライセンス契約条項」と「プライバシーポリシー」をご確認のうえ、「ライセンス契約条項を受諾し ます」のラジオボタンにチェックを入れ、 [次へ] ボタンをクリックします。

| 뤩 ESET Server Security 設定                                                                                                    | ×     |
|----------------------------------------------------------------------------------------------------|-------|
| <b>エンドユーザー契約条項</b><br>以下のライセンス契約条項を注意してお読みください                                                                                                    | ет    |
| 重要:ダウンロード、インストール、コピー、または使用の前に、<br>製品利用に関する下記契約条件を注意してお読みください。本製<br>品をダウンロード、インストール、コピー、または使用すること<br>により、お客様はこれらの条件に対する同意を表明し、次の項目<br>に同意したことになりますプライバシーポリシー。 | ^     |
| <ul> <li>● ライセンス契約条項を受諾します(A)</li> <li>● ライセンス契約条項を受諾できません(D)</li> <li>プライパシーポリシー &lt; 戻る(B) 次へ(N) &gt; キャンセ</li> </ul>                                      | Jb(C) |

5. 「セットアップの種類」画面が表示されます。

[完全] のラジオボタンにチェックを入れ、 [次へ] ボタンをクリックします。

| igen ESET Server Security 設定 X    |                                                          |          |  |  |
|-----------------------------------|----------------------------------------------------------|----------|--|--|
| <b>セットアップの種類</b><br>ニーズに合ったセットアップ | の種類を選択してください                                             | eser     |  |  |
| ◉ 完全                              | すべてのプログラム 機能がインスト ールされます                                 |          |  |  |
| יער⊖                              | コア機能とコマンドラインユーザーインターフェイスがイン<br>れます。サーバーコアインストールでは推奨されます。 | ストールさ    |  |  |
| ⊖лаяд                             | インスト ールするプログラム 機能を 選択してください。_<br>ーザー向けです。                | 上級者ユ     |  |  |
|                                   |                                                          |          |  |  |
|                                   | <b>*</b>                                                 |          |  |  |
|                                   | < 戻る(B) 次へ(N) > :                                        | キャンセル(C) |  |  |

6. 「インストールするフォルダを選択してください。」画面が表示されます。

[インストール] ボタンをクリックします。

| i ESET Server Security 設定                                                     | ×        |
|-------------------------------------------------------------------------------|----------|
| インスト ールするフォルダを 選択してください。                                                      | (eset)   |
| このフォルダにインスト ールするには[インスト ール]をクリックしてください。別のフォルダ<br>るには、フォルダを入力するか参照をクリックしてください。 | にインストールす |
| 製品フォルダ(E):<br>C:¥Program Files¥ESET¥ESET Security¥                            | 参照(R)    |
| モジュールフォルダ( <u>M</u> ):<br>C:¥Program Files¥ESET¥ESET Security¥Modules¥        | 参照(R)    |
| データフォルダ( <u>D</u> ):                                                          | (        |
| C:#ProgramData#ESEI #ESEI Security#                                           | 奓照(R)    |
| < 戻る(B) <                                                                     | キャンセル(C) |

- 7. 上書きインストールが開始します。インストールが完了するまでそのままお待ちください。
  - ※ ユーザーアカウント制御の画面が表示された場合は、 [はい] ボタンをクリックします。

| ューザー ァカウント制御<br>このアプリがデバイスに変更す<br>か? | ×<br>を加えることを許可します |  |  |
|--------------------------------------|-------------------|--|--|
|                                      |                   |  |  |
| はい                                   | いいえ               |  |  |
|                                      |                   |  |  |

8. 上書きインストールが完了すると、「ESET Server Security セットアップウィザードを完了して います」画面が表示されます。

[完了] ボタンをクリックし、画面を閉じてください。

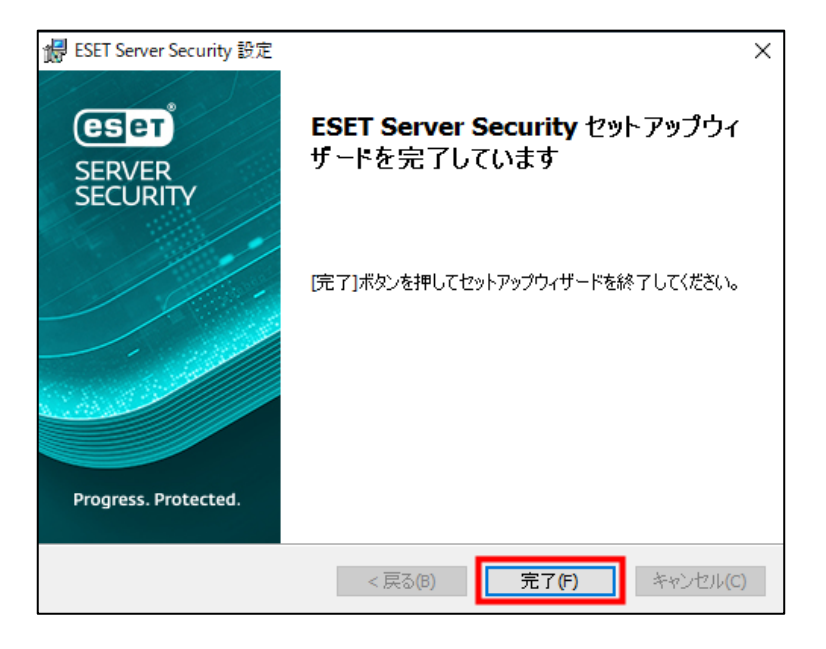

9. コンピューターを再起動してください。

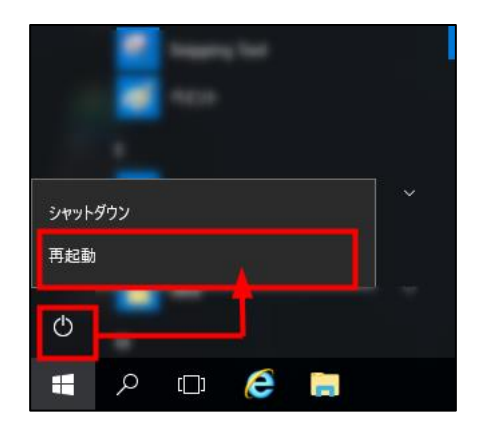

10.「バージョンアップをおこなう前に」で手元に控えた、引継ぎができない設定項目を手動で設定します。

以上で、ESET Server Security for Microsoft Windows Server V12.0 への上書きインス トールは完了です。